Cara untuk menjalankan program sebagai berikut :

| 😫 XAMPI                                                                                      | P Control Pane                                                                                           | el v3.2.4 [ Co                                                                                                    | mpiled: Jun 5th 20                                                                                                    | 19]                                                                               |       |        | _    | $\Box$ $\times$ |
|----------------------------------------------------------------------------------------------|----------------------------------------------------------------------------------------------------|----------------------------------------------------------------------------------------------------|----------------------------------------------------------------------------------------------------|-----------------------------------------------------------------------------------|-------|--------|------|-----------------|
| 8                                                                                            | XAN                                                                                                    | IPP Cont                                                                                                    | trol Panel v3                                                                                                    | .2.4                                                                              |       |        |      | 🅜 Config        |
| Modules<br>Service                                                                           | Module                                                                                                   | PID(s)                                                                                                    | Port(s)                                                                                                    | Actions                                                                           |       |        |      | Netstat         |
|                                                                                              | Apache                                                                                                   | 11200                                                                                                    | 80, 443                                                                                                    | Stop                                                                              | Admin | Config | Logs | Shell           |
|                                                                                              | MySQL                                                                                                    | 5268                                                                                                    |                                                                                                    | Stop                                                                              | Admin | Config | Logs | Explorer        |
|                                                                                              | FileZilla                                                                                                |                                                                                                    |                                                                                                    | Start                                                                             | Admin | Config | Logs | Services        |
|                                                                                              | Mercury                                                                                                  |                                                                                                    |                                                                                                    | Start                                                                             | Admin | Config | Logs | 😧 Help          |
|                                                                                              | Tomcat                                                                                                   |                                                                                                    |                                                                                                    | Start                                                                             | Admin | Config | Logs | 📃 Quit          |
| 12:10:08<br>12:10:11<br>12:10:13<br>12:10:14<br>11:18:28<br>11:18:29<br>11:18:30<br>11:18:45 | PM [Apache<br>PM [mysq]<br>PM [mysq]<br>PM [Apache<br>AM [Apache<br>AM [Apache<br>AM [mysq]<br>AM [mysq] | <ul> <li>Attemptin<br/>Attemptin<br/>Status ch</li> <li>Status ch</li> <li>Attemptin</li> <li>Attemptin</li> <li>Status ch</li> <li>Attemptin<br/>Status ch</li> </ul> | ng to stop Apaching<br>to stop MySQ<br>nange detected: s<br>nange detected: s<br>ng to start Apach<br>nange detected: r<br>ng to start MySQ<br>nange detected: r | e (PID: 149:<br>L app<br>stopped<br>stopped<br>e app<br>unning<br>L app<br>unning | 52)   |        |      | ^               |

1. Yang pertama, kita mengaktifkan Xampp dengan menjalankan pada Apache dan MySql.

2. Kedua, kita membuka google Chrome dengan mencari link <u>http://localhost/dosa</u> untuk menampilkan bagian halaman utama aplikasi yang terdapat beberapa menu Home, Keranjang, Kategori, Tentang, Login, CheckOut dan menu Pencarian.

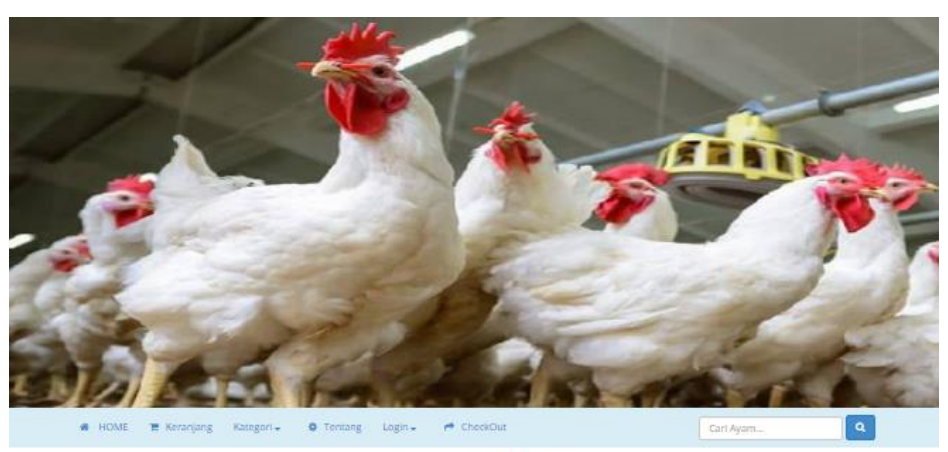

TOKO AYAM MUTU

nheli Avam Lebih dari Hi

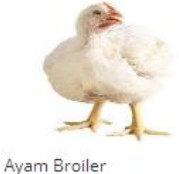

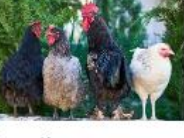

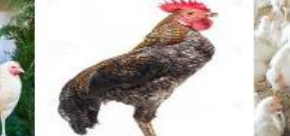

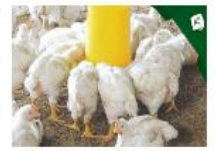

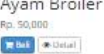

Ayam Kampung Rp. 100,000 Redeal

Ayam Kampung Rp. 199,000 Refer enter

Ayam Broiler Rp. 40,000

- 3. Yang berikut untuk Menu Login terdapat 2 Login user yaitu Login Pelanggan dan Login Admin.
  - Login Pelanggan

## Login Pelanggan

| Silahkan Login               |  |  |  |  |  |  |
|------------------------------|--|--|--|--|--|--|
|                              |  |  |  |  |  |  |
| <b></b>                      |  |  |  |  |  |  |
|                              |  |  |  |  |  |  |
| Login Kembali                |  |  |  |  |  |  |
| Belum register ? klik disini |  |  |  |  |  |  |

• Login Admin

Untuk Login admin yang berhak login adalah admin sendiri.

## Login Admin

Toko Ayam Mutu

| Enter Detail To Login |
|-----------------------|
|                       |
|                       |
|                       |
| Login                 |